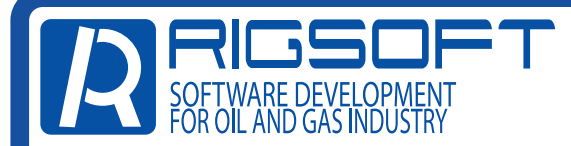

Телефон техподдержки 8-800-555-05-86 E-mail: support@riginform.ru

## НАСТРОЙКА СЕРВЕРОВ В ПРИБОРЕ ИВЭ-50

## 1.Включаем прибор с зажатой клавишей «SHIFT»

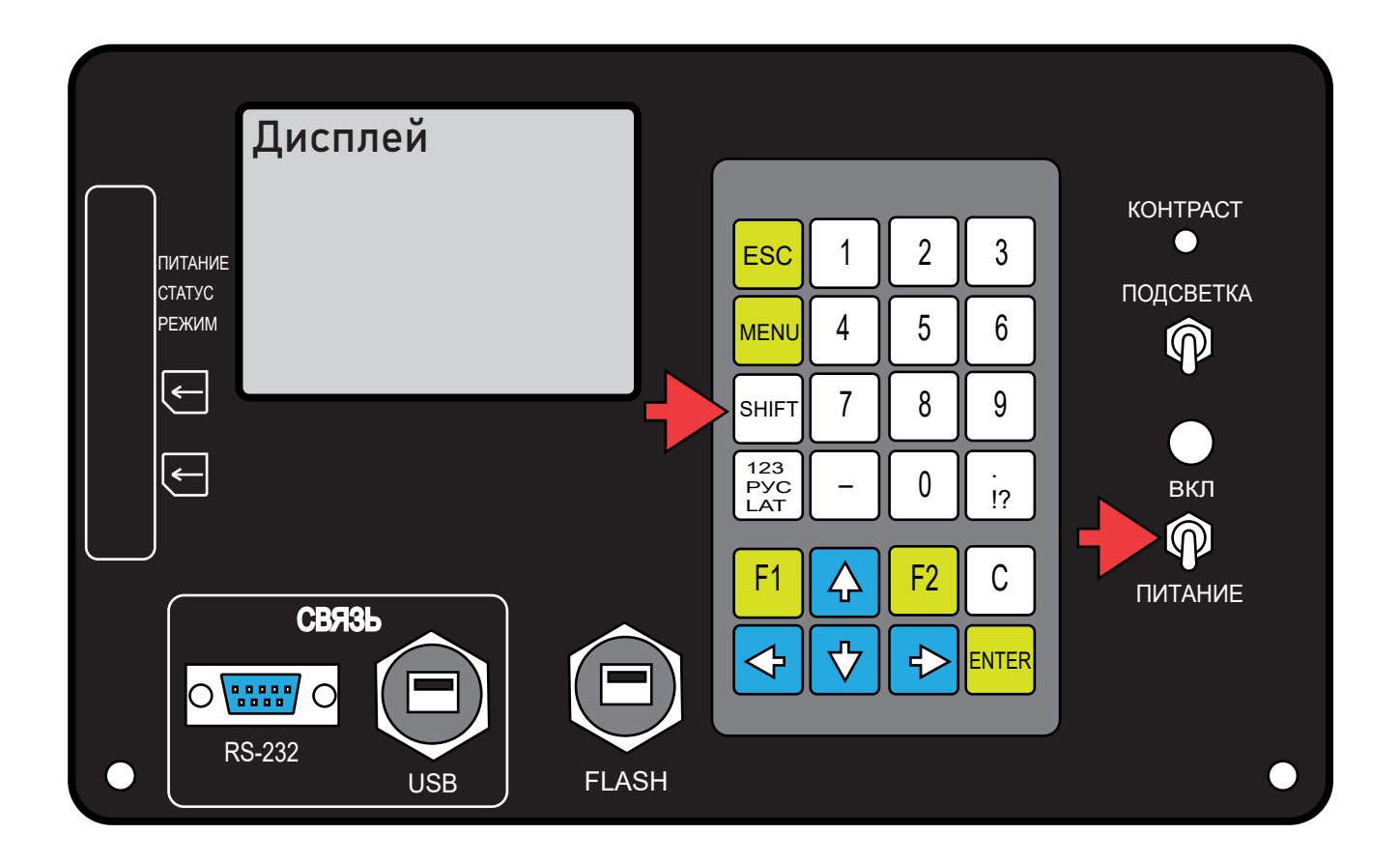

2. При включении, прибор запросит пароль. Пароль по умолчанию с завода «1336». Подтверждаем, нажав клавишу «ENTER».

| Дисплей |          |  |      |  |
|---------|----------|--|------|--|
|         |          |  |      |  |
|         |          |  |      |  |
|         | PASSWORD |  | 1336 |  |
|         |          |  |      |  |
|         |          |  |      |  |
|         |          |  |      |  |

3. В открывшемся меню выбираем «Advanced...» (внизу списка)

Писплой

| дисплеи                                     |     |  |  |
|---------------------------------------------|-----|--|--|
| Top server port                             |     |  |  |
| Modbus RTU address                          |     |  |  |
| 5PI1 (DAC1) <p< td=""><td> -5&gt;</td></p<> | -5> |  |  |
| 5PI2 (DAC2) <0                              | -5> |  |  |
| SPI3                                        |     |  |  |
| SPI4                                        |     |  |  |
| Pin1 Pin2 Pir                               | 13  |  |  |
| <save configuration=""></save>              |     |  |  |
| Advanced                                    |     |  |  |
|                                             |     |  |  |
|                                             |     |  |  |

4. В меню «Advanced...», выбираем «Module configuration...»

| Дисплей                             |  |  |  |
|-------------------------------------|--|--|--|
| -Advanced-<br>Load program from USB |  |  |  |
| Save program to USB                 |  |  |  |
| Load control point from USB         |  |  |  |
| Save control point to USB           |  |  |  |
| Save archive to USB                 |  |  |  |
| Start new archive                   |  |  |  |
| Module configuration                |  |  |  |
| Link redirection                    |  |  |  |

5. В меню «Module configuration...» выбираем «Com1». Затем, выбираем «Start» и нажимаем клавишу «ENTER» на приборе.

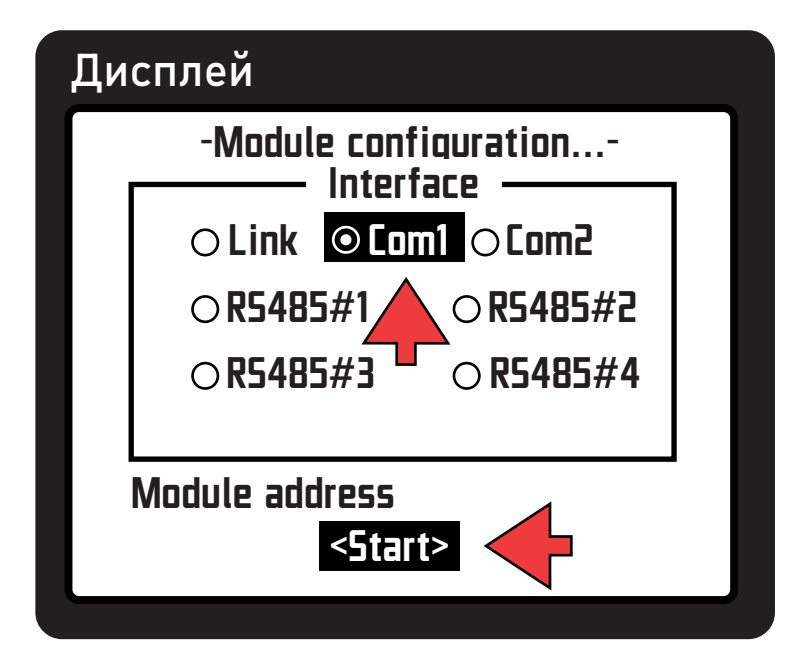

6. В открывшемся меню, вводим адреса серверов и порт: Сервер 1: cloud.iveonline.ru порт 13XX; Сервер 2: cloud.ive50.ru порт 13XX;

Сервер 3: cloud.ive.online порт 13XX;

Номер порта для вашей организации, вы можете уточнить позвонив на линию тех. поддержки по номеру 8-800-555-05-86 или написав на e-mail: support@riginform.ru

| Дисплей   |                            |  |  |  |  |
|-----------|----------------------------|--|--|--|--|
| -Мод      | -Модуль 3G GPS (Dual sim)- |  |  |  |  |
| Сервер 1: | cloud.iveonline.ru         |  |  |  |  |
| Порт 1:   | 13xx                       |  |  |  |  |
| Сервер 2: | cloud.ive50.ru             |  |  |  |  |
| Порт 2:   | 13xx                       |  |  |  |  |
| Сервер 3: | cloud.ive.online           |  |  |  |  |
| Порт 3:   | 13xx                       |  |  |  |  |
|           | Мих режим                  |  |  |  |  |
|           | <Сохранить>                |  |  |  |  |
|           |                            |  |  |  |  |

После внесения изменений, выбираем «Сохранить» и нажимаем клавишу «Enter» на клавиатуре прибора.

Прибор настроен.